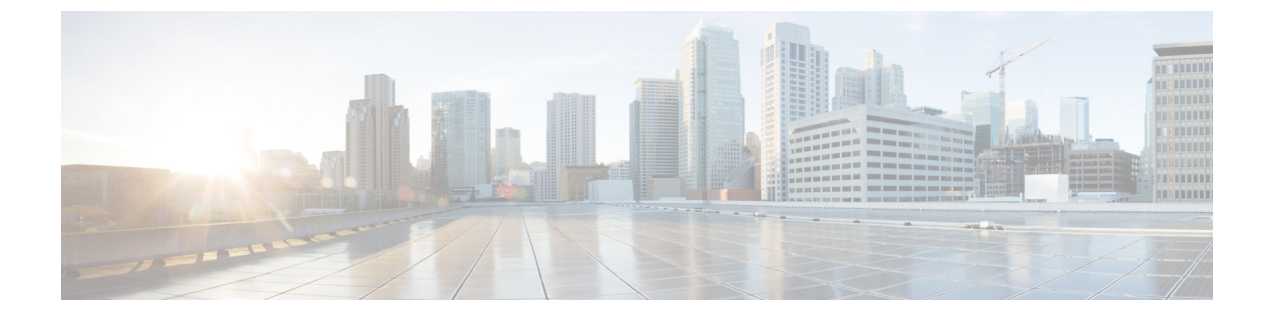

# **Configuring Network Segmentation Manager**

This chapter contains the following sections:

• Information About Network Segmentation Manager, page 1

# Information About Network Segmentation Manager

## **Prerequisites**

Network Segmentation Manager has the following prerequisites:

• You have installed the Cisco Nexus 1000V software and configured the VSM using the Cisco Nexus 1000V for Microsoft Hyper-V Installation and Upgrade Guide.

## **Guidelines and Limitations**

The network segmentation manager feature has the following configuration guidelines and limitations:

- The **network-segmentation-manager** feature is enabled on the VSM by default. Verify the output of the **show feature** command on the VSM to make sure that the **network-segmentation-manager** feature is enabled by default.
- Microsoft SCVMM should be able to communicate with the Cisco Nexus 1000V using HTTP.
- The **http-server** feature is enabled by default on the Cisco Nexus 1000V to allow web service communication.
- To modify the association of a published network segment to a network segment pool, you must delete and re-create the network segment with the new association. This rule is applicable for the network segment pool, the network uplink, and the virtual port-profiles.

## **Building Network Infrastructure for Microsoft SCVMM**

## **Creating a Logical Network**

You can create a logical network for the host connectivity using the following steps:

## **SUMMARY STEPS**

- 1. switch# configure terminal
- 2. switch(config)# nsm logical network <name>
- 3. (Optional) switch(config-logical-net)# description < description >
- 4. (Optional) switch(config-logical-net)# no description
- 5. switch(config-logical-net)# end
- 6. switch(config-logical-net)# exit

## **DETAILED STEPS**

|        | Command or Action                                                        | Purpose                                                                                                    |
|--------|--------------------------------------------------------------------------|----------------------------------------------------------------------------------------------------|
| Step 1 | switch# configure terminal                                               | Enters global configuration mode.                                                                               |
| Step 2 | <pre>switch(config)# nsm logical network <name></name></pre>             | Creates a logical network.                                                                                      |
| Step 3 | <pre>switch(config-logical-net)# description &lt; description &gt;</pre> | (Optional)<br>Configures the description for the logical network. The<br>maximum size of the characters is 256. |
| Step 4 | switch(config-logical-net)# no description                               | (Optional)<br>Negates a command or sets its defaults.                                                           |
| Step 5 | switch(config-logical-net)# end                                          | Navigates to the execution mode.                                                                                |
| Step 6 | switch(config-logical-net)# exit                                         | Exits the logical network.                                                                                      |

This example shows how to create a logical network named IntranetSFO. Use the **show nsm logical network name** <*name*> command to display the configuration details of the logical network.

```
switch# configure terminal
switch(config)# nsm logical network IntranetSFO
switch(config-logical-net)# description Network for external Internet connectivity
switch(config-logical-net)# exit
switch(config)# show nsm logical network name IntranetSFO
Name: IntranetSFO
```

```
Description: Network for external Internet connectivity
```

## **Creating a Network Segment Pool**

You can create a network segment pool for the host connectivity using the following steps:

## **SUMMARY STEPS**

- 1. switch# configure terminal
- 2. switch(config)#nsm network segment pool <name>
- 3. switch(config-net-seg-pool)#member-of logical network name
- 4. (Optional) switch(config-net-seg-pool)#no [intraportcom | member-of]
- 5. (Optional) switch(config-net-seg-pool)#this config
- 6. switch(config-net-seg-pool)# end
- 7. switch(config-net-seg-pool)# exit

## **DETAILED STEPS**

|        | Command or Action                                                     | Purpose                                                                                    |
|--------|-----------------------------------------------------------------------|--------------------------------------------------------------------------------------------|
| Step 1 | switch# configure terminal                                            | Enters global configuration mode.                                                          |
| Step 2 | <pre>switch(config)#nsm network segment pool <name></name></pre>      | Configures the name of the network segment pool. The maximum size of the characters is 64. |
| Step 3 | <pre>switch(config-net-seg-pool)#member-of logical network name</pre> | Configures a logical network for the network segment pool.                                 |
| Step 4 | <pre>switch(config-net-seg-pool)#no [intraportcom   member-of]</pre>  | (Optional)<br>Negates a command or sets its defaults.                                      |
| Step 5 | switch(config-net-seg-pool)#this config                               | (Optional)<br>Shows the running configuration for the current object<br>(mode's instance). |
| Step 6 | switch(config-net-seg-pool)# end                                      | Goes to the configuration mode.                                                            |
| Step 7 | switch(config-net-seg-pool)# exit                                     | Exits the configuration mode.                                                              |

This example shows how to configure a network segment pool named IntranetSJ. Use the **show nsm network** segment pool name <*name*> to view the configuration.

```
switch# configure terminal
switch(config)# nsm network segment pool IntranetSJ
switch(config-net-seg-pool)# member-of logical network IntranetSFO
switch(config)# show nsm network segment pool name IntranetSJ
Name: IntranetSJ
GUID: 5e4cb505-3255-4ef8-8480-685904fc9685
Logical network Name: IntranetSFO
Intra Port Communication: Disabled
Publish-name: IntranetSJ
```

## **Creating an IP Pool Template**

You can create an IP pool template using the following steps:

## **SUMMARY STEPS**

- 1. switch# configure terminal
- 2. switch(config)#nsm ip pool template <name>
- 3. switch(config-ip-pool-template)#ip [address | reserved]
- 4. switch(config-ip-pool-template)#network <*A.B.C.D*> <*a.b.c.d*>
- 5. (Optional) switch(config-ip-pool-template)#default-router <A.B.C.D>
- 6. (Optional) switch(config-ip-pool-template)#description
- 7. (Optional) switch(config-ip-pool-template)#dhcp
- 8. (Optional) switch(config-ip-pool-template)#dns-server <A.B.C.D>
- **9.** (Optional) switch(config-ip-pool-template)#dns-suffix
- 10. (Optional) switch(config-ip-pool-template)#netbios-name-server <A.B.C.D>
- 11. (Optional) switch(config-ip-pool-template)#netbt
- 12. (Optional) switch(config-ip-pool-template)#no <description>
- 13. switch(config-ip-pool-template)#end
- 14. switch(config-ip-pool-template)#exit

|        | Command or Action                                                                        | Purpose                                                                                                    |  |
|--------|------------------------------------------------------------------------------------------|----------------------------------------------------------------------------------------------------|--|
| Step 1 | switch# configure terminal                                                               | Enters global configuration mode.                                                                                                    |  |
| Step 2 | <pre>switch(config)#nsm ip pool template <name></name></pre>                             | Configures the name of the NSM IP pool template. The maximum size of the characters is 64.                                                                                                    |  |
| Step 3 | switch(config-ip-pool-template)#ip [address   reserved]                                  | Configures an IP address or a reserved IP address for the IP pool template.                                                                                                    |  |
|        |                                                                                          | <ul> <li>Note You cannot configure the IP address range starting with an IP address x.x.x.0 or x.x.x.1. The range of the IP address should start with an IP address x.x.x.2 and onwards.</li> <li>Note You can modify the IP pool range after the IP pool is part of the network segment. Use the <b>ip address</b> command under nsm ip pool template to specify the new ip pool range.</li> </ul> |  |
| Step 4 | switch(config-ip-pool-template)# <b>network</b> < <i>A.B.C.D</i> ><br>< <i>a.b.c.d</i> > | Configures the network address range for the IP pool template, where <a.b.c.d> is the range of the IP address and <a.b.c.d> is the subnet.</a.b.c.d></a.b.c.d>                                                                                                    |  |

I

|         | Command or Action                                                                 | Purpose                                                                                                    |
|---------|-----------------------------------------------------------------------------------|----------------------------------------------------------------------------------------------------|
| Step 5  | switch(config-ip-pool-template)#default-router<br><a.b.c.d></a.b.c.d>             | (Optional)<br>Configures a gateway for the IP pool template.                                                                         |
| Step 6  | switch(config-ip-pool-template)#description                                       | (Optional)<br>Configures the description of the IP pool template.                                                                    |
| Step 7  | switch(config-ip-pool-template)# <b>dhcp</b>                                      | (Optional)<br>Configures DHCP support of the IP pool template.<br><b>Note</b> This command is not supported for the current release. |
| Step 8  | switch(config-ip-pool-template)#dns-server<br>< <i>A.B.C.D</i> >                  | (Optional)<br>Configures the DNS server IP address of the IP pool<br>template.                                                       |
| Step 9  | switch(config-ip-pool-template)#dns-suffix                                        | (Optional)<br>Configures DNS suffix for the IP pool template.                                                                        |
| Step 10 | switch(config-ip-pool-template)# <b>netbios-name-server</b><br>< <i>A.B.C.D</i> > | (Optional)<br>Configures the IP address of the netbios name server for the<br>IP pool template.                                      |
| Step 11 | switch(config-ip-pool-template)#netbt                                             | (Optional)<br>Enables netbios over TCP/IP for the IP pool template.                                                                  |
| Step 12 | switch(config-ip-pool-template)#no <description></description>                    | (Optional)<br>Negates a command or sets its defaults.                                                                                |
| Step 13 | switch(config-ip-pool-template)#end                                               | Goes to the execution mode.                                                                                                    |
| Step 14 | switch(config-ip-pool-template)#exit                                              | Exits the logical network.                                                                                                    |

The following example displays how to create an IP pool template named *pool10*. Add a description and configure a range of the IP address, subnet mask, and gateway for the IP pool template using the commands in the example. Use the **show nsm ip pool template name** *<name>* command to view the configuration.

```
switch# configure terminal
switch(config) # nsm ip pool template pool10
switch(config-ip-pool-template)# description pool
switch(config-ip-pool-template)# ip address 172.16.10.7 172.16.10.100
switch(config-ip-pool-template) # network 172.16.10.10 255.255.255.0
switch(config-ip-pool-template)# exit
switch(config) # show nsm ip pool template name pool10
Name: pool10
  Description: pool
  IP-address-range: 172.16.10.7-172.16.10.100
  Network: 172.16.10.10
  Subnet mask: 255.255.255.0
  Default router:
  Netbios: Disabled
  DHCP: Disabled
  Reserved-ip-list:
  Netbios-name-server-list:
  DNS-server-list:
```

```
DNS-suffix-list:
switch(config) # show nsm ip pool template usage network segment
Ip-pool: pool10
VMNetworkA
switch(config)#
//Modify the IP pool range
switch(config) # nsm ip pool template pool10
switch(config-ip-pool-template) # ip address 172.16.10.7 172.16.10.150
switch(config) # show nsm ip pool template name pool10
Name: pool10
  Description: pool
  IP-address-range: 172.16.10.7-172.16.10.150
 Network: 172.16.10.10
  Subnet mask: 255.255.255.0
  Default router:
  Netbios: Disabled
 DHCP: Disabled
  Reserved-ip-list:
  Netbios-name-server-list:
  DNS-server-list:
  DNS-suffix-list:
```

## **Creating a Network Segment**

You can create a network segment for the VM connectivity using the following steps:

## SUMMARY STEPS

- 1. switch# configure terminal
- 2. switch(config)#nsm network segment <name>
- 3. (Optional) switch(config-net-seg)#description <name>
- 4. switch(config-net-seg)# ip pool import template <template-name>
- 5. switch(config-net-seg)#member-of network segment pool <name>
- **6.** (Optional) switch(config-net-seg)#**no** [description | ip | network | publish | switchport | system ]
- 7. switch(config-net-seg)#switchport [ access | private-vlan ]
- 8. (Optional) switch(config-net-seg)#system network segment
- 9. switch(config-net-seg)#publish network segment <name>
- 10. switch(config-net-seg)#end
- 11. switch(config-net-seg)#exit

|        | Command or Action                                                                          | Purpose                                                                                                    |
|--------|--------------------------------------------------------------------------------------------|----------------------------------------------------------------------------------------------------|
| Step 1 | switch# configure terminal                                                                 | Enters global configuration mode.                                                                                    |
| Step 2 | <pre>switch(config)#nsm network segment <name></name></pre>                                | Creates a network segment.                                                                                           |
| Step 3 | <pre>switch(config-net-seg)#description <name></name></pre>                                | (Optional)<br>Enters the description of the network segment.                                                         |
| Step 4 | <pre>switch(config-net-seg)# ip pool import template <template-name></template-name></pre> | Import an IP pool template.NoteYou can modify the IP pool range after the IP pool<br>is part of the network segment. |

|         | Command or Action                                                                          | Purpose                                                                                                    |
|---------|--------------------------------------------------------------------------------------------|----------------------------------------------------------------------------------------------------|
| Step 5  | <pre>switch(config-net-seg)#member-of network segment pool <name></name></pre>             | Configures a network segment pool for the VM network segment pool.                                                                                                    |
| Step 6  | switch(config-net-seg)#no [description   ip   network<br>  publish   switchport   system ] | (Optional)<br>Negates a command or sets its defaults.                                                                                                    |
| Step 7  | <pre>switch(config-net-seg)#switchport [ access   private-vlan ]</pre>                     | Configures the switchport mode as <b>access</b> or <b>private-vlan</b> for the network segment pool. The default mode is access.                                               |
| Step 8  | switch(config-net-seg)#system network segment                                              | (Optional)<br>Configures the segment as a system segment.                                                                                                    |
| Step 9  | <pre>switch(config-net-seg)#publish network segment <name></name></pre>                    | Publishes the VM network segment to SCVMM. The name<br>option is used to publish the segment with a different name.<br>The default published name is same as the segment name. |
| Step 10 | switch(config-net-seg)#end                                                                 | Goes to the configuration mode.                                                                                                    |
| Step 11 | switch(config-net-seg)#exit                                                                | Exits the configuration.                                                                                                    |

The following example shows how to configure a network segment named VMNetworkA. Configure the switchport mode as access and associate a network segment pool named IntranetSJ to the network segment. Use the **show nsm network segment name** *<name>*, **show nsm network segment brief**, and **show nsm network segment virtual usage** commands to view the network segment configuration.

```
switch# configure terminal
switch(config)# nsm network segment VMNetworkA
switch(config-net-seg)# switchport access vlan 100
switch(config-net-seg)# member-of network segment pool IntranetSJ
switch(config-net-seg)# ip pool import template pool10
switch(config-net-seg)# publish network segment VMNetworkA
switch(config-net-seg) # end
switch(config) # show nsm network segment name VMNetworkA
Name: VMNetworkA
  VM Network Name: VMNetworkA
  VM Network GUID: 584d510b-0eba-485d-9262-a78c0a1fcfe3
  Description:
  GUID: 68f827e8-247d-4f3d-bebf-73d14d0a613a
  Network segment pool: IntranetSJ
  Vlan: 100
  System Network Segment: FALSE
  ip pool template: pool10
ip pool template GUID: fb05d8b0-724d-478b-a550-bf75f0a646ad
  Publish-name: VMNetworkA
```

#### switch(config) # show nsm network segment brief

| Network segmen | t         | Mode      | VLAN | Pub | Sys |
|----------------|-----------|-----------|------|-----|-----|
| VMNetworkA     |           | access    | 100  | 1   | 0   |
| Total          | Total Pub | Total Sys |      |     |     |
| 1              | 1         | 0         |      |     |     |

| <pre>switch(config)# show nsm network segment virtual usage</pre> |                                                                                     |       |           |  |
|-------------------------------------------------------------------|-------------------------------------------------------------------------------------|-------|-----------|--|
| Network segment                                                   | Port Profile                                                                        | Port  | Owner     |  |
| VMNetworkA                                                        | dynpp_34417837-ae75-4360-87e8-3c33d9f59370_<br>3fb0ef6f-2b0e-47c8-b226-2da2dbc1bbe2 |       |           |  |
|                                                                   | 51500101 2500 4700 5220 200205015502                                                | Veth2 | ABC_VM_02 |  |
|                                                                   |                                                                                     | Veth3 | ABC_VM_03 |  |
| net-seg-101                                                       | dynpp_34417837-ae75-4360-87e8-3c33d9f59370_<br>60b14436-6cc6-45df-8071-082b2e2e5652 |       |           |  |
|                                                                   |                                                                                     | Veth1 | XYZ VM 01 |  |

## **Creating an Ethernet Port Profile**

Ethernet port profiles define a template that can be applied on physical Ethernet (uplink) ports on Hyper-V hosts. Unlike Virtual Ethernet profiles which are published to SCVMM, Ethernet port profiles are not published to SCVMM. Instead, Ethernet port profiles are imported by the uplink-network that is defined on the Cisco Nexus 1000V VSM.

Note

The auto-generated profile will have all the contents derived from the uplink network and it should not be modified.

Complete the following steps to configure an Ethernet port profile:

## **Before You Begin**

- Log in to the CLI in EXEC mode.
- You know whether the ports need to be initialized with system settings.
- You have identified the characteristics needed for this port profile.

## SUMMARY STEPS

- 1. switch# configure terminal
- 2. switch(config)# port-profile type ethernet name
- 3. (Optional) switch(config-port-prof)# channel-group auto mode on [mac-pinning |sub-group]
- 4. switch(config-port-prof)# no shutdown
- 5. switch(config-port-prof)# state enabled

|        | Command or Action                                          | Purpose                                                                                                    |
|--------|------------------------------------------------------------|----------------------------------------------------------------------------------------------------|
| Step 1 | switch# configure terminal                                 | Enters global configuration mode.                                                                                                    |
| Step 2 | <pre>switch(config)# port-profile type ethernet name</pre> | Enters the port profile configuration mode for the named Ethernet port profile.<br>If the port profile does not already exist, it is created using the following characteristics: |

|        | Command or Action                                                                    | Purpose                                                                                                    |  |
|--------|--------------------------------------------------------------------------------------|----------------------------------------------------------------------------------------------------|--|
|        |                                                                                      | • <b>name</b> —Port profile name that can be up to 80 characters and must be unique for each port profile.                                                              |  |
|        |                                                                                      | • <b>type</b> —(Optional) Specifies the port profile type can be Ethernet or vEthernet. Once configured, the type cannot be changed. The default is the vEthernet type. |  |
|        |                                                                                      | Defining a port profile type as Ethernet allows the port profile to be used for physical (Ethernet) ports.                                                              |  |
|        |                                                                                      | <b>Note</b> If a port profile is configured as an Ethernet type, it cannot be used to configure the virtual ports.                                                      |  |
| Step 3 | switch(config-port-prof)#<br>channel-group auto mode on<br>[mac-pinning  sub-group ] | (Optional)<br>Configure the ports and channels in the port profile using a mac-pinning or<br>sub-group mode.                                                            |  |
|        |                                                                                      | <b>Note</b> This command can be used only for the Ethernet ports.                                                                                                    |  |
| Step 4 | switch(config-port-prof)# no shutdown                                                | Enables all ports in the port profile.                                                                                                    |  |
| Step 5 | switch(config-port-prof)# state enabled                                              | Enables the operational state of the port profile.                                                                                                    |  |

The following example shows how to create an Ethernet port profile named UplinkNoPortChannel. Use the **show port-profile name UplinkNoPortChannel** and **show running-config port-profile UplinkNoPortChannel** commands to view the port profile configuration.

```
switch# configure terminal
switch(config)# port-profile type ethernet UplinkNoPortChannel
switch(config-port-prof) # no shutdown
switch(config-port-prof)# state enabled
switch(config-port-prof)# end
switch(config)# show port-profile name UplinkNoPortChannel
port-profile UplinkNoPortChannel
type: Ethernet
description:
status: enabled
max-ports: 512
min-ports: 1
inherit:
config attributes:
no shutdown
evaluated config attributes:
no shutdown
assigned interfaces:
port-group:
system vlans: none
capability 13control: no
capability iscsi-multipath: no
capability vxlan: no
capability 13-vn-service: no
port-profile role: none
port-binding: static
switch(config)# show running-config port-profile UplinkNoPortChannel
!Command: show running-config port-profile UplinkNoPortChannel
```

!Time: Fri Feb 15 12:56:33 2013

I

```
version 5.2(1)SM1(5.1)
port-profile type ethernet UplinkNoPortChannel
no shutdown
guid 38b1aff5-5fc4-4086-87d5-1a19fb3fde60
max-ports 512
state enabled
```

switch(config)#

## **Creating a vEthernet Port Profile**

Complete the following steps to configure a vEthernet port profile:

## **Before You Begin**

- Log in to the CLI in EXEC mode.
- You know whether the ports need to be initialized with system settings.
- You have identified the characteristics needed for this port profile.

## SUMMARY STEPS

- 1. switch# configure terminal
- 2. switch(config)# port-profile type vethernet name
- 3. switch(config-port-prof)# no shutdown
- 4. switch(config-port-prof)# state enabled
- 5. switch(config-port-prof)# publish port-profile name

## **DETAILED STEPS**

|        | Command or Action                                           | Purpose                                                                          |
|--------|-------------------------------------------------------------|----------------------------------------------------------------------------------|
| Step 1 | switch# configure terminal                                  | Enters global configuration mode.                                                |
| Step 2 | <pre>switch(config)# port-profile type vethernet name</pre> | Enters the port profile configuration mode for the named vEthernet port profile. |
| Step 3 | switch(config-port-prof)# no shutdown                       | Enables all ports in the port profile.                                           |
| Step 4 | switch(config-port-prof)# state enabled                     | Enables the operational state of the port profile.                               |
| Step 5 | switch(config-port-prof)# publish port-profile name         | Changes the published name to the Microsoft SCVMM.                               |

This example shows how to create a vEthernet port profile:

```
switch# configure terminal
switch(config)# port-profile type vethernet AllAccess1
switch(config-port-prof)# no shutdown
switch(config-port-prof)# state enabled
switch(config-port-prof)# publish port-profile
switch(config-port-prof)# show port-profile name AllAccess1
port-profile AllAccess1
```

```
type: Vethernet
 description:
 status: enabled
max-ports: 32
min-ports: 1
 inherit:
 config attributes:
 no shutdown
 evaluated config attributes:
 no shutdown
 assigned interfaces:
port-group: AllAccess1
 system vlans: none
 capability 13control: no
 capability iscsi-multipath: no
 capability vxlan: no
 capability 13-vn-service: no
port-profile role: none
port-binding: static
switch(config-port-prof)#
switch(config)# show running-config port-profile AllAccess1
!Command: show running-config port-profile AllAccess1
!Time: Wed Feb 13 14:38:38 2013
version 5.2(1)SM1(5.1)
port-profile type vethernet AllAccess1
  no shutdown
  guid f7adc9ea-19c0-4e96-995c-04c6dfd85112
  publish port-profile
  state enabled
switch(config)#
```

## **Configuring an Uplink Network**

The uplink network is a combination of an Ethernet port profile and one or more network segment pools. When applied to the physical adapter on a server, the uplink network defines the policy and the VLANs that are allowed on the physical adapter.

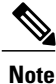

The **switchport mode trunk** and **switch port mode private-vlan trunk** commands are not supported under the **nsm network uplink** command.

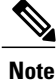

For an uplink network mode **access** functionality, create an uplink network with **trunk** mode and allow a native VLAN to achieve the same result.

Complete the following steps to configure an uplink network:

#### **SUMMARY STEPS**

- 1. switch# configure terminal
- 2. switch(config)#nsm network uplink <name>
- 3. (Optional) switch(config-uplink-net)#allow network segment pool <name>
- 4. (Optional) switch(config-uplink-net)#import port-profile name
- 5. (Optional) switch(config-uplink-net)#native network segment <name>
- 6. switch(config-uplink-net)#system network uplink
- 7. switch(config-uplink-net)#publish network uplink <name>

## **DETAILED STEPS**

|        | Command or Action                                                                  | Purpose                                                                                                    |
|--------|------------------------------------------------------------------------------------|----------------------------------------------------------------------------------------------------|
| Step 1 | switch# configure terminal                                                         | Enters global configuration mode.                                                                                                    |
| Step 2 | switch(config)#nsm network uplink <name></name>                                    | Configures the uplink network.                                                                                                    |
| Step 3 | <pre>switch(config-uplink-net)#allow network segment pool <name></name></pre>      | <ul> <li>(Optional)</li> <li>Configures the allowed network segment pools.</li> <li>Note For more than one network segment pools, repeat the same command with more than one name for the pool</li> </ul>                                                           |
| Step 4 | switch(config-uplink-net)#import port-profile<br>name                              | (Optional)<br>Imports the Ethernet port profile that gives the policy for the uplink.                                                                                                    |
| Step 5 | <pre>switch(config-uplink-net)#native network segment <name></name></pre>          | <ul> <li>(Optional)</li> <li>Configures the network segment to be a native network segment.</li> <li>Note The VLAN of the network segment must be defined in order to be defined as a native network segment.</li> </ul>                                            |
| Step 6 | switch(config-uplink-net)# <b>system network</b><br>uplink                         | Enables system VLAN on the network uplinks.                                                                                                    |
| Step 7 | switch(config-uplink-net)# <b>publish network</b><br><b>uplink</b> < <i>name</i> > | Publishes the uplink network to the Microsoft SCVMM. Adding the name of the network uplink, for example, the variable <name> in the command is optional. When the network uplink is published to Microsoft SCVMM, it is published as an uplink port profile.</name> |

The following example shows how to create a new uplink network named NexusUplink, how to import a port profile named UplinkNoPortChannel that gives the policy for the uplink, how to associate the uplink network to a network segment pool, and publish the uplink network. Use the **show nsm network uplink name <name>** command to view the network uplink configuration.

```
switch(config)# configure terminal
switch(config)# nsm network uplink NexusUplink
switch(config-uplink-net)# allow network segment pool IntranetSJ
switch(config-uplink-net)# import port-profile UplinkNoPortChannel
switch(config-uplink-net)# native network segment VMNetworkA
switch(config-uplink-net)# system network uplink
switch(config-uplink-net)# publish network uplink NexusUplink
```

\_\_\_\_\_

switch(config-uplink-net)# exit switch# show nsm network uplink name NexusUplink uplink network: NexusUplink Publish-name: NexusUplink import port-profile: UplinkNoPortChannel network segment pool: IntranetSJ System Uplink-Network: TRUE Native network segment: VMNetworkA port-profile config: switchport mode private-vlan trunk promiscuous switchport private-vlan trunk allowed vlan 100,200 switchport private-vlan trunk native vlan 101 switch# show nsm network uplink brief \_\_\_\_\_ network uplink Pub Sys \_\_\_\_\_ NexusUplink 1 1 \_\_\_\_\_ \_\_\_\_\_ Total Pub Total Sys Total

## Workflows in Microsoft SCVMM

1

## **Configuring a Network Uplink in Access Mode**

You can create the network segments with VLANs that are carried by a network uplink:

### SUMMARY STEPS

1. switch# configure terminal

1

- 2. switch(config)# nsm logical network < name>
- **3.** switch(config-logical-net)# description <*name*>
- 4. switch(config-logical-net)# exit
- 5. switch(config)# nsm network segment pool <name>
- 6. switch(config-net-seg-pool)# member-of logical network <name>

1

- 7. switch(config-net-seg-pool)# exit
- 8. switch(config)# nsm network segment <name>
- 9. switch(config-net-seg)# switchport access vlan < number>
- 10. switch(config-net-seg)# member-of network segment pool <name>
- **11.** switch(config-net-seg)# **ip pool import template** <*name*>
- **12.** switch(config-net-seg)# publish network segment <name>
- 13. switch(config-net-seg)# exit
- 14. switch(config)# nsm network uplink <name>
- **15.** switch(config-uplink-net)# allow network segment pool <name>
- 16. switch(config-uplink-net)# native network segment <name>
- **17.** switch(config-uplink-net)# **import port-profile** <*name*>
- 18. switch(config-uplink-net)# publish network uplink

1

## **DETAILED STEPS**

|         | Command or Action                                                               | Purpose                                                                                                    |  |
|---------|---------------------------------------------------------------------------------|----------------------------------------------------------------------------------------------------|--|
| Step 1  | switch# configure terminal                                                      | Enters global configuration mode.                                                                                                    |  |
| Step 2  | <pre>switch(config)# nsm logical network <name></name></pre>                    | Creates a logical network with a given name.                                                                                                    |  |
| Step 3  | switch(config-logical-net)# description <name></name>                           | Describes the logical network.                                                                                                    |  |
| Step 4  | switch(config-logical-net)# exit                                                | Exits the configuration.                                                                                                    |  |
| Step 5  | <pre>switch(config)# nsm network segment pool <name></name></pre>               | Creates a network segment pool with a given name.                                                                                                    |  |
| Step 6  | <pre>switch(config-net-seg-pool)# member-of logical network <name></name></pre> | Associates the logical network to the network segment pool.                                                                                                    |  |
| Step 7  | switch(config-net-seg-pool)# exit                                               | Exits the configuration.                                                                                                    |  |
| Step 8  | <pre>switch(config)# nsm network segment <name></name></pre>                    | Creates a network segment with a given name.                                                                                                    |  |
| Step 9  | <pre>switch(config-net-seg)# switchport access vlan <number></number></pre>     | Sets the VLAN ID for the segment. It automatically creates a VLAN if it does not exist.                                                                                   |  |
| Step 10 | <pre>switch(config-net-seg)# member-of network segment pool <name></name></pre> | t Associates the network segment to the network segment pool.                                                                                                    |  |
| Step 11 | <pre>switch(config-net-seg)# ip pool import template <name></name></pre>        | Associates the IP pool template to the network segment                                                                                                    |  |
| Step 12 | <pre>switch(config-net-seg)# publish network segment <name></name></pre>        | Publishes the network segment to the Microsoft<br>SCVMM. Adding a name of the network segment, for<br>example, the variable <name> in the command is<br/>optional.</name> |  |
| Step 13 | switch(config-net-seg)# exit                                                    | Exits the configuration.                                                                                                    |  |
| Step 14 | <pre>switch(config)# nsm network uplink <name></name></pre>                     | Creates a network uplink object.                                                                                                    |  |
| Step 15 | <pre>switch(config-uplink-net)# allow network segment pool <name></name></pre>  | Associates the network uplink object with network segment pool that is carrying one or more segments.                                                                     |  |
| Step 16 | <pre>switch(config-uplink-net)# native network segment <name></name></pre>      | Declares a network segment to be native.                                                                                                    |  |
| Step 17 | <pre>switch(config-uplink-net)# import port-profile <name></name></pre>         | Inherits the profile that you created.                                                                                                    |  |
| Step 18 | switch(config-uplink-net)# publish network uplink                               | Publishes the network uplink to the Microsoft SCVMM.                                                                                                    |  |

Refer to the following example to create the network segments with VLANs that are carried by an uplink, associate each network segment to a network segment pool, create an uplink network named trunk with the

required network segment pool under it, and publish the uplink network to the Microsoft SCVMM. Use the **show run port-profile** *<name>* command to view the configuration.

```
switch(config)#
                  nsm logical network IntranetSFO
switch (config-logical-net) # description network for host connectivity
switch(config-logical-net)# exit
switch(config) # nsm network segment pool IntranetSJ
switch(config-net-seg-pool)# member-of logical network IntranetSFO
switch(config-net-seg-pool)# exit
switch(config) # nsm network segment VMNetworkB
switch(config-net-seg)# switchport access vlan 100
switch(config-net-seq) # member-of network segment pool IntranetSJ
switch(config-net-seg)# ip pool import template pool10
switch(config-net-seg) # publish network segment VMNetworkB
switch(config-net-seg)# exit
switch(config-uplink-net) # nsm network uplink NexusUplink
switch(config-uplink-net)# allow network segment pool IntranetSJ
switch(config-uplink-net)# native network segment VMNetworkB
switch(config-uplink-net) # import port-profile UplinkNoPortChannel
switch(config-uplink-net)# publish network uplink
switch(config-net-seg)# end
switch# show nsm network segment name VMNetworkB
Name: VMNetworkB
  VM Network Name: VMNetworkB
  VM Network GUID: 3248a6f9-30ca-4cc5-b925-ef0bf6994b75
  Description:
  GUID: 65a6d0de-c666-448b-a912-60cc960f11cc
  Network segment pool: IntranetSJ
  Vlan: 100
  System Network Segment: FALSE
  ip pool template: pool10
  ip pool template GUID: 3ea151c8-ab80-47b1-8491-88a5fb651fe7
  Publish-name: VMNetworkB
switch# show nsm network segment pool name IntranetSJ
Name: IntranetSJ
  GUID: 39362fa4-7ae2-47ee-8f64-1f8ecceda867
  Logical network Name: IntranetSFO
  Intra Port Communication: Disabled
  Publish-name: IntranetSJ
switch# show nsm network uplink name NexusUplink
uplink network: NexusUplink
  Publish-name: NexusUplink
  import port-profile: UplinkNoPortChannel
  network segment pool:
    IntranetSJ
  System Uplink-Network: TRUE
  Switchport mode override: auto
  Native network segment: VMNetworkB
  port-profile config:
    switchport mode trunk
    switchport trunk allowed vlan 100
    switchport trunk native vlan 100
switch# show nsm logical network name IntranetSFO
Name: IntranetSFO
  Description: Intranet network
switch(config)# show run port-profile UplinkNoPortChannel
!Command: show running-config port-profile UplinkNoPortChannel
!Time: Sun Apr 28 14:08:50 2013
version 5.2(1)SM1(5.1)
port-profile type ethernet UplinkNoPortChannel
  guid d7ebe0d0-9152-4415-815d-36ec25deece6
```

```
max-ports 512
```

## **Configuring Uplink Profile in Port-Channel Mode**

You can configure an uplink profile in port-channel mode:

## **SUMMARY STEPS**

- 1. switch# configure terminal
- 2. switch(config)#nsm logical network <name>
- 3. switch(config-log-net)# description <name>
- 4. switch(config-log-net)#exit
- 5. switch(config)#nsm network segment pool <name>
- 6. switch(config-net-seg-pool)#member-of logical network <name>
- 7. switch(config-net-seg-pool)#exit
- 8. switch(config)#nsm network segment <name>
- 9. switch(config-net-seg)#switchport access vlan <number>
- 10. switch(config-net-seg)#member-of network segment pool <name>
- 11. switch(config-net-seg)# publish network segment <name>
- 12. switch(config-net-seg)# exit
- **13.** switch(config)# port-profile type ethernet <*name*>
- 14. switch(config-port-prof)#channel-group auto mode on
- 15. switch(config-port-prof)#state enabled
- **16.** switch(config-port-prof)#**no shut**
- **17.** switch(config-net-seg)# exit
- 18. switch(config)#nsm network uplink <name>
- 19. switch(config-uplink-net)# allow network segment pool <name>
- **20.** switch(config-uplink-net)#import port-profile <name>
- 21. switch(config-uplink-net)#publish network uplink <name>

|        | Command or Action                                                              | Purpose                                                     |
|--------|--------------------------------------------------------------------------------|-------------------------------------------------------------|
| Step 1 | switch# configure terminal                                                     | Enters global configuration mode.                           |
| Step 2 | <pre>switch(config)#nsm logical network <name></name></pre>                    | Enters a name for the logical network.                      |
| Step 3 | <pre>switch(config-log-net)# description <name></name></pre>                   | Describes the logical network.                              |
| Step 4 | switch(config-log-net)#exit                                                    | Exits the configuration.                                    |
| Step 5 | <pre>switch(config)#nsm network segment pool <name></name></pre>               | Enters a name for the network segment pool.                 |
| Step 6 | <pre>switch(config-net-seg-pool)#member-of logical network <name></name></pre> | Associates the logical network to the network segment pool. |

I

|         | Command or Action                                                              | Purpose                                                                                                    |  |
|---------|--------------------------------------------------------------------------------|----------------------------------------------------------------------------------------------------|--|
| Step 7  | switch(config-net-seg-pool)#exit                                               | Exits the configuration.                                                                                                    |  |
| Step 8  | <pre>switch(config)#nsm network segment <name></name></pre>                    | Creates a network segment.                                                                                                    |  |
| Step 9  | <pre>switch(config-net-seg)#switchport access vlan <number></number></pre>     | Creates a network segment for access VLAN that is carried by an uplink.                                                                                                    |  |
| Step 10 | <pre>switch(config-net-seg)#member-of network segment pool <name></name></pre> | Associates the network segment to the network segment pool.                                                                                                    |  |
| Step 11 | <pre>switch(config-net-seg)# publish network segment <name></name></pre>       | Publishes the network segment to the Microsoft SCVMM.                                                                                                    |  |
| Step 12 | switch(config-net-seg)# exit                                                   | Exits the configuration.                                                                                                    |  |
| Step 13 | <pre>switch(config)# port-profile type ethernet <name></name></pre>            | Enters a name for the Ethernet port profile.                                                                                                    |  |
| Step 14 | switch(config-port-prof)#channel-group auto mode<br>on                         | Creates a classification profile carrying the <b>channel-group</b> command.                                                                                                    |  |
| Step 15 | switch(config-port-prof)#state enabled                                         | Configure the state as enabled.                                                                                                    |  |
| Step 16 | switch(config-port-prof)#no shut                                               | Configure no shutdown command.                                                                                                    |  |
| Step 17 | switch(config-net-seg)# exit                                                   | Exits the configuration.                                                                                                    |  |
| Step 18 | <pre>switch(config)#nsm network uplink <name></name></pre>                     | Creates a network uplink object.                                                                                                    |  |
| Step 19 | <pre>switch(config-uplink-net)# allow network segment pool <name></name></pre> | Associates the network uplink object with the network segment pool.                                                                                                    |  |
| Step 20 | <pre>switch(config-uplink-net)#import port-profile <name></name></pre>         | Imports the port profile.                                                                                                    |  |
| Step 21 | switch(config-uplink-net)# <b>publish network uplink</b> < <i>name</i> >       | work uplink Publishes the network uplink object to the Microsoft SCVMM. The name parameter is optional and it can be used to change the name with which the uplink object is published. By default, the uplink is published with the uplink object name. |  |

Use the following example to create a network uplink named NexusUplink in port-channel mode. Use the **show nsm network uplink name** <*name*> command to view the configuration.

```
switch# configure terminal
switch(config)# port-profile type ethernet UplinkNoPortChannel
switch(config-port-prof)# channel-group auto mode on
switch(config-port-prof)# state enabled
switch(config-port-prof)# no shutdown
switch(config-port-prof)# exit
switch(config)# nsm network uplink NexusUplink
switch(config-uplink-net)# allow network segment pool IntranetSJ
```

```
switch(config-uplink-net)# import port-profile UplinkNoPortChannel
switch(config-uplink-net)# publish network uplink NexusUplink
```

```
switch(config-uplink-net)# exit
switch(config)# show nsm network uplink name NexusUplink
uplink network: NexusUplink
Publish-name: NexusUplink
import port-profile: UplinkNoPortChannel
network segment pool:
    IntranetSJ
System Uplink-Network: TRUE
Native network segment:
port-profile config:
    switchport mode trunk
    switchport trunk allowed vlan 100
    switchport trunk native vlan 100
```

#### **Configuring a vEthernet Profile with Features**

You can configure a vEthernet profile with features:

## **SUMMARY STEPS**

- 1. switch# configure terminal
- 2. switch(config)# port-profile type vethernet <name>
- 3. switch(config-port-prof)# service-policy input <name>
- 4. switch(config-port-prof)# ip port access-group < name > in
- 5. switch(config-port-prof)# publish port-profile
- 6. switch(config-port-prof)# state enabled
- 7. switch(config-port-prof)# no shut

|        | Command or Action                                                          | Purpose                                                                                                    |  |
|--------|----------------------------------------------------------------------------|----------------------------------------------------------------------------------------------------|--|
| Step 1 | switch# configure terminal                                                 | Enters global configuration mode.                                                                                                    |  |
| Step 2 | <pre>switch(config)# port-profile type vethernet <name></name></pre>       | Creates a vEthernet port profile with a given name.                                                                                                    |  |
| Step 3 | <pre>switch(config-port-prof)# service-policy input <name></name></pre>    | Attaches a QoS policy to the port profile.                                                                                                    |  |
| Step 4 | <pre>switch(config-port-prof)# ip port access-group <name> in</name></pre> | Attaches an ACL policy to the port profile.                                                                                                    |  |
| Step 5 | switch(config-port-prof)# publish port-profile                             | Publishes the port profile to the Microsoft SCVMM.<br>Associates both the network segment and the profile to a<br>vEthernet interface on the Microsoft SCVMM. |  |
| Step 6 | switch(config-port-prof)# state enabled                                    | Enables the port profile for the server administrator usage.                                                                                                  |  |
| Step 7 | switch(config-port-prof)# no shut                                          | Configures the no shutdown command.                                                                                                    |  |

See the following example to configure a service policy on the vEthernet port profile named ACL\_POLICY. Use the **show run port-profile ACL policy** command to view the configured policy on the port profile.

```
switch#
        config t
switch(config) # port-profile type vethernet ACL policy
switch(config-port-prof)# service-policy input policy1
switch(config-port-prof)# ip port access-group acl-test in
switch(config-port-prof)# publish port-profile
switch(config-port-prof)# state enabled
switch(config-port-prof) # no shut
switch(config-port-prof)# end
switch(config) # show run port-profile ACL_policy
!Command: show running-config port-profile ACL POLICY
!Time: Sun Feb 24 20:33:56 2013
version 5.2(1)SM1(5.1)
port-profile type vethernet ACL POLICY
  service-policy input policy1
  ip port access-group acl-test in
  no shutdown
  guid be85760a-e01d-4417-b7a7-6cf5ffb83423
  publish port-profile
  state enabled
```

For more information on configuring port profiles, see *Cisco Nexus 1000V for Microsoft Hyper-V Port Profile Configuration Guide*.

### **Configuring System VLAN**

You can configure a system VLAN after completing the following steps:

## SUMMARY STEPS

- 1. switch# configure terminal
- 2. switch(config)#nsm logical network <name>
- 3. switch(config-logical-net)# description <name>
- 4. switch(config-logical-net)#exit
- 5. switch(config)#nsm network segment pool <name>
- 6. switch(config-net-seg-pool)#member-of logical network <name>
- 7. switch(config-net-seg-pool)#exit
- 8. switch(config)#nsm network segment name
- 9. switch(config-net-seg)#switchport access vlan <number>
- 10. switch(config-net-seg)#allow network segment pool <name>
- 11. switch(config-net-seg)#system network segment
- 12. switch(config-net-seg)# publish network segment
- 13. switch(config-net-seg)# exit
- 14. switch(config)#nsm network uplink <name>
- 15. switch(config-uplink-net)#allow network segment pool <name>
- 16. switch(config-uplink-net)#system network uplink

## **DETAILED STEPS**

|         | Command or Action                                                              | Purpose                                                                                                    |  |
|---------|--------------------------------------------------------------------------------|----------------------------------------------------------------------------------------------------|--|
| Step 1  | switch# configure terminal                                                     | Enters global configuration mode.                                                                                                    |  |
| Step 2  | <pre>switch(config)#nsm logical network <name></name></pre>                    | Enters a name for the logical network.                                                                                                    |  |
| Step 3  | <pre>switch(config-logical-net)# description <name></name></pre>               | Describes the logical network.                                                                                                    |  |
| Step 4  | switch(config-logical-net)#exit                                                | Exits the configuration.                                                                                                    |  |
| Step 5  | <pre>switch(config)#nsm network segment pool <name></name></pre>               | Enters a name for the network segment pool.                                                                                                    |  |
| Step 6  | <pre>switch(config-net-seg-pool)#member-of logical network <name></name></pre> | Associates the logical network to the network segment pool.                                                                                                    |  |
| Step 7  | switch(config-net-seg-pool)#exit                                               | Exits the configuration.                                                                                                    |  |
| Step 8  | <pre>switch(config)#nsm network segment name</pre>                             | Creates a network segment.                                                                                                    |  |
| Step 9  | <pre>switch(config-net-seg)#switchport access vlan <number></number></pre>     | Creates a network segment with access VLAN that will be carried by an uplink.                                                                                                    |  |
| Step 10 | <pre>switch(config-net-seg)#allow network segment pool <name></name></pre>     | Associates the network segment to the network segmen pool.                                                                                                    |  |
| Step 11 | switch(config-net-seg)#system network segment                                  | Enables system VLANs.                                                                                                    |  |
| Step 12 | switch(config-net-seg)# publish network segment                                | Publishes the network segment to the Microsoft SCVMM.                                                                                                    |  |
| Step 13 | switch(config-net-seg)# exit                                                   | Exits the configuration.                                                                                                    |  |
| Step 14 | <pre>switch(config)#nsm network uplink <name></name></pre>                     | Creates a network uplink object. System VLANs on the<br>uplink port profile are enabled by creating an uplink<br>network object with a network segment pool carrying<br>the system network segments. |  |
| Step 15 | <pre>switch(config-uplink-net)#allow network segment pool <name></name></pre>  | Associates the network uplink object with network segment pool.                                                                                                    |  |
| Step 16 | switch(config-uplink-net)#system network uplink                                | Enables the system VLANs on the uplink object.                                                                                                    |  |

See the following example to create a network segment with access VLAN that will be carried by a network uplink named Channel. Use the **show nsm network uplink name** *<name>* command to view the system VLAN configuration.

```
switch(config)# configure terminal
switch(config)# nsm logical network IntranetSFO
switch(config-logical-net)# description network for host connectivity
switchM(config-logical-net)# exit
switch(config)# nsm network segment pool IntranetSJ
switch(config-net-seg-pool)# member-of logical network IntranetSFO
switch(config-net-seg-pool)# exit
```

```
switch(config) # nsm network segment VMNetworkB
switch(config-net-seg)# switchport access vlan 101
switch(config-net-seg)# network segment pool IntranetSJ
switch(config-net-seg) # system network segment
switch(config-net-seg)# publish network segment
switch(config-net-seg)# exit
switch(config)# nsm network uplink Channel
switch(config-uplink-net)# allow network segment pool IntranetSJ
switch(config-uplink-net) # publish network uplink
switch(config-uplink-net)# show nsm network uplink name Channel
uplink-network: Channel
  Publish-name: Channel
  import port-profile: uplink network default policy
  network-segment-pool:
    IntranetSJ
  port-profile config:
    switchport mode trunk
    switchport trunk allowed vlan 101
switch(config)# show run port-profile Channel
!Command: show running-config port-profile channel
!Time: Mon Feb 25 10:02:43 2013
version 5.2(1)SM1(5.1)
port-profile type ethernet channel
  inherit port-profile uplink network default policy
  switchport mode trunk
  guid 6fe46002-5a4d-4d6f-949c-12eb41ee7ae3
  max-ports 512
  description NSM created profile. Do not delete.
  system vlan 101
  state enabled
```

### **Configuring PVLAN on vEthernet and Ethernet Interfaces**

You can configure a PVLAN on vEthernet and Ethernet interfaces:

#### SUMMARY STEPS

- 1. switch# configure terminal
- 2. switch(config)#feature private-vlan
- 3. switch(config)#nsm logical network <name>
- 4. switch(config-logical-net)#description < description>
- 5. switch(config-logical-net)#exit
- 6. switch(config)#nsm network segment pool <name>
- 7. switch(config-net-seg-pool)#member-of logical network <name>
- 8. switch(config-net-seg-pool)#exit
- 9. switch(config)#nsm network segment <name>
- 10. switch(config-net-seg)#member-of network segment pool <name>
- 11. switch(config-net-seg)#switchport mode private-vlan primary
- 12. switch(config-net-seg)#switchport private-vlan primary "primary vlan"
- 13. switch(config-net-seg)#exit
- 14. switch(config)#nsm network segment <name>
- 15. switch(config-net-seg)#member-of network segment pool <name>
- **16.** switch(config-net-seg)#switchport mode private-vlan host [ isolated | community | promiscuous ]
- 17. switch(config-net-seg)#switchport private-vlan host association "primary vlan" "secondary vlan" OR switchport private-vlan mapping "primary vlan" "list of secondary vlan"
- 18. switch(config-net-seg)#publish network segment
- 19. switch(config-net-seg)#exit
- 20. switch(config)#nsm network uplink name
- 21. switch(config-uplink-net)#allow network segment pool <name>
- 22. switch(config-uplink-net)# publish network uplink

|        | Command or Action                                                              | Purpose                                                     |  |
|--------|--------------------------------------------------------------------------------|-------------------------------------------------------------|--|
| Step 1 | switch# configure terminal                                                     | Enters global configuration mode.                           |  |
| Step 2 | switch(config)#feature private-vlan                                            | Enables the PVLAN feature on the VSM.                       |  |
| Step 3 | <pre>switch(config)#nsm logical network <name></name></pre>                    | Enters a name for the logical network.                      |  |
| Step 4 | switch(config-logical-net)#description<br><description></description>          | Describes the logical network.                              |  |
| Step 5 | switch(config-logical-net)#exit                                                | Exits the configuration.                                    |  |
| Step 6 | <pre>switch(config)#nsm network segment pool <name></name></pre>               | Enters a name for the network segment pool.                 |  |
| Step 7 | <pre>switch(config-net-seg-pool)#member-of logical network <name></name></pre> | Associates the logical network to the network segment pool. |  |

I

|         | Command or Action                                                                                                    | Purpose                                                                                                    |  |
|---------|----------------------------------------------------------------------------------------------------|----------------------------------------------------------------------------------------------------|--|
| Step 8  | switch(config-net-seg-pool)#exit                                                                                                    | Exits the configuration.                                                                                                    |  |
| Step 9  | <pre>switch(config)#nsm network segment <name></name></pre>                                                                                                    | Creates a network segment.                                                                                                    |  |
| Step 10 | <pre>switch(config-net-seg)#member-of network segment pool <name></name></pre>                                                                                                    | Associates the network segment to the network segment pool.                                                                                                    |  |
| Step 11 | switch(config-net-seg)#switchport mode<br>private-vlan primary                                                                                                    | Configures the network segment to be type private-vlan primary.                                                                                                    |  |
|         |                                                                                                    | Note Make sure that feature private vlan is enabled on the VSM.                                                                                                    |  |
| Step 12 | switch(config-net-seg)#switchport private-vlan<br>primary "primary vlan"                                                                                                    | Sets primary VLAN on a network segment. The primary VLAN segment is used as an anchor segment for creating the secondary VLAN segment.                                                                          |  |
| Step 13 | switch(config-net-seg)#exit                                                                                                    | Exits the configuration.                                                                                                    |  |
| Step 14 | <pre>switch(config)#nsm network segment <name></name></pre>                                                                                                    | Configures a secondary VLAN.                                                                                                    |  |
| Step 15 | <pre>switch(config-net-seg)#member-of network segment pool <name></name></pre>                                                                                                    | Associates the network segment to the network segment po<br>which was used in step 10.                                                                                                    |  |
| Step 16 | switch(config-net-seg)#switchport mode<br>private-vlan host [ isolated   community  <br>promiscuous ]                                                                               | Create a network segment for secondary VLAN with the port<br>mode as <b>private-vlan host</b> and configure the PVLAN<br>mapping.                                                                               |  |
|         |                                                                                                    | Note The host mode can be isolated or community or promiscuous.                                                                                                    |  |
| Step 17 | switch(config-net-seg)#switchport private-vlan<br>host association "primary vlan" "secondary vlan"<br>OR switchport private-vlan mapping "primary<br>vlan" "list of secondary vlan" | The host association is used for creating a private-vlan host<br>segment in either isolated or community mode. The mapping<br>option is used for creating the private-vlan host segment in<br>promiscuous mode. |  |
| Step 18 | switch(config-net-seg)#publish network segment                                                                                                    | Publishes the secondary network segments to the Microsoft SCVMM. The vEthernet interfaces can be attached to these segments on the Microsoft SCVMM.                                                             |  |
| Step 19 | switch(config-net-seg)#exit                                                                                                    | Exits the configuration.                                                                                                    |  |
| Step 20 | switch(config)#nsm network uplink name                                                                                                    | Creates a network uplink with the network segment pool that carries the primary and secondary VLAN network segments.                                                                                            |  |
| Step 21 | <pre>switch(config-uplink-net)#allow network segment pool <name></name></pre>                                                                                                    | t Associates the network uplink with the network segment pool.                                                                                                    |  |
| Step 22 | switch(config-uplink-net)# publish network uplink                                                                                                    | Publishes the network segments and the network uplinks to the Microsoft SCVMM.                                                                                                    |  |

Use the following example to configure the network segments as primary and secondary PVLANs that will be carried by an uplink network named Channel. Use the **show feature** | **inc private-vlan** command to verify that the PVLAN feature is enabled. Use the **show vlan private-vlan** command to verify PVLAN mappings.

```
switch# configure terminal
switch(config)# feature private vlan
switch# show feature | inc private-vlan
      private-vlan 1 enabled
switch(config)# nsm logical network IntranetSFO
switch(config-logical-net)# description network for host connectivity
switch(config-logical-net)# exit
switch(config)# nsm network segment pool IntranetSJ
switch(config-net-seg-pool)#member-of logical network IntranetSFO
switch(config-net-seg-pool)#exit
switch(config) # nsm network segment Pvlan_Primary_Segment
switch (config-net-seg) # member-of network segment pool IntranetSJ
switch(config-net-seg) # switchport mode private-vlan primary
switch(config-net-seg)# switchport private-vlan primary 100
switch(config-net-seg)# exit
switch(config) # nsm network segment VMNetworkB
switch(config-net-seg)# member-of network segment pool IntranetSJ
switch(config-net-seg) # switchport mode private-vlan host community
switch (config-net-seg) # switchport private-vlan host-association 100 200
switch(config-net-seg)# publish network segment
switch(config-net-seg)# exit
switch(config)# nsm network uplink Channel
switch(config-uplink-net)# allow network segment pool IntranetSJ
switch(config-uplink-net) # publish network uplink
switch(config-uplink-net)# exit
switch# show vlan private-vlan
Primary Secondary Type
                                Ports
_____ _ ____
                                                               _____
              primary
101
        200
                               Po1, Po3, Po5, Po7, Po9, Po11
400
        402
                community
                                Po1, Po3, Po5, Po7, Po9, Po11
```

### **Configuring Secondary PVLAN Mode**

You can change the secondary PVLAN mode from community to isolated and vice versa:

#### SUMMARY STEPS

- 1. switch# configure terminal
- 2. switch(config)#nsm network segment sec -2169
- 3. switch(config-net-seg)#no switch port private host-association
- 4. switch(config-net-seg)#switchport mode private-vlan host isolated
- 5. switch(config-net-seg)#switchport private-vlan host-association 2167 2169

|        | Command or Action          | Purpose                           |
|--------|----------------------------|-----------------------------------|
| Step 1 | switch# configure terminal | Enters global configuration mode. |

|        | Command or Action                                                            | Purpose                    |
|--------|------------------------------------------------------------------------------|----------------------------|
| Step 2 | switch(config)#nsm network segment sec -2169                                 | Creates a network segment. |
| Step 3 | switch(config-net-seg)#no switch port private host-association               |                            |
| Step 4 | switch(config-net-seg)#switchport mode private-vlan host isolated            |                            |
| Step 5 | switch(config-net-seg)#switchport private-vlan host-association 2167<br>2169 |                            |

```
Here sec-2169 is orignally a community network segment as follows:
Name: sec-2169
VM Network Name: sec-2169
VM Network GUID: 188a9da2-3685-4dfd-b42e-14594256ee37
Description:
GUID: 45fbeb2c-9c51-497f-94e4-43b922bb412e
Network segment pool: hyperv
Mode: switchport mode private-vlan host community.
Vlan: 0
PVLAN Host-Association: primary {2167} secondary {2169}
System Network Segment: FALSE
ip pool template: ip-pool
ip pool template GUID: 420a9b02-d4eb-42da-ba42-9dfc699ddcff
Publish-name: sec169
```

## Feature History for Network Segmentation Manager

This table includes only the updates for those releases that have resulted in additions or changes to the feature.

| Feature Name                 | Release        | Feature Information                                              |
|------------------------------|----------------|------------------------------------------------------------------|
| Network Segmentation Manager | 5.2(1)SK1(2.1) | Introduced the Network<br>Segmentation Manager (NSM)<br>feature. |

٦